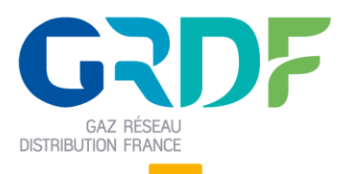

Ouverture du Marché de l'Energie et Gestion de l'Acheminement

## GUIDE D'IMPLEMENTATION DES PROCESSUS ACHEMINEMENT

# **PROCESSUS DE RELEVE A DATE (RAD)**

## Objet du document

**Résumé : (nom de fichier =** Guide d'implémentation du processus Relevé à date V1.3.docx)

Ce document est destiné aux équipes informatiques des fournisseurs en charge de la conception et de la réalisation de leur système d'informations. Ce document doit permettre aux fournisseurs de comprendre les échanges entre leur système d'information et celui de GRDF notamment les échanges de flux de publications ainsi que les échanges WebServices suite à l'activation des processus de gestion de l'acheminement.

## Ce guide est applicable

Historique des modifications

| Version | Date                    | Nature de la modification                                                    |
|---------|-------------------------|------------------------------------------------------------------------------|
| V1.0    | 31/08/2015              | [V10] Création du document.                                                  |
| V1.1    | 02/03/2017              | [V17.2] Mise à jour des canaux de formulation d'une demande de Relevé à date |
| V1.2    | 27/09/2019              | [Hors version]                                                               |
|         |                         | Mise à jour de la charte graphique                                           |
|         |                         | Précisions documentaires diverses                                            |
| V1.3    | <mark>27/11/2020</mark> | [Hors Version] Mise à jour du logigramme                                     |

# Sommaire

| 1. | Ob                | jet d            | u document                                                 | 4   |
|----|-------------------|------------------|------------------------------------------------------------|-----|
| 1  | .1.               | Cibl             | le :                                                       | . 4 |
| 1  | .2.               | Con              | ntenu et objectif :                                        | . 4 |
| 1  | .3.               | Limi             | ites :                                                     | . 4 |
| 1  | .4.               | Réfé             | érences :                                                  | . 4 |
| 2. | Rap               | opel             | du contexte de mise en œuvre du processus                  | .5  |
| 2  | .1.               | Défi             | inition de la demande de Relevé à date                     | . 5 |
| 2  | .2.               | Den              | nande de Relevé à date et demandes en cours                | 5   |
| 2  | .3.               | Date             | e d'effet contractuel                                      | . 5 |
| 2  | .4.               | Сус              | le de vie de la demande de Relevé à date                   | . 6 |
|    | 2.4.              | .1.              | Cycle de vie nominal de la demande de Relevé à date        | . 6 |
|    | 2.4.              | .2.              | Synthèse                                                   | . 7 |
| 2  | .5.               | Can              | aux de formulation d'une demande de Relevé à date          | . 8 |
| 3. | Pro               | cessi            | us de Relevé à date                                        | 9   |
| 3  | .1.               | Rele             | evé à date                                                 | . 9 |
|    | <mark>3.1.</mark> | <mark>.1.</mark> | Logigramme                                                 | . 9 |
|    | 3.1.              | .2.              | Etape 1 : Vérifier la recevabilité de la demande de RAD    | 10  |
|    | 3.1.              | .3.              | Etape 2 : Enregistrer la demande de RAD                    | 14  |
|    | 3.1.              | .4.              | Etape 3 : Attendre délai d'annulation de la demande de RAD | 15  |
|    | 3.1.              | .5.              | Etape 4 : Traiter la demande de RAD                        | 15  |
|    | 3.1.              | .6.              | Etape 5 : Solder la demande de RAD                         | 16  |
|    | 3.1.              | .7.              | Etape 6 : Intégrer les frais                               | 17  |

## 1. Objet du document

## 1.1. Cible :

Le présent guide d'implémentation des processus acheminement est destiné aux équipes informatiques des fournisseurs en charge de la conception et de la réalisation de leur système d'information.

## 1.2. Contenu et objectif :

Le guide d'implémentation du processus Relevé à Date (RAD) décrit, dans sa globalité, le cycle de vie de la demande. Il a pour objectif de mettre en perspective les étapes de la demande de Relevé à Date (RAD) avec les échanges via les différents canaux mis à disposition des fournisseurs par GRDF.

### 1.3. Limites :

Le présent document n'a pas pour vocation de présenter :

- Les modalités de saisie d'une demande de Relevé à date sur le Portail Fournisseur
- Les modalités de dépôt d'un fichier de demandes en masse
- Les spécifications des fichiers de publications
- La visualisation du suivi des demandes sur le portail

### 1.4. Références :

Pour obtenir des informations plus spécifiques concernant les documents de références associés à ce guide, les définitions et concepts clés employées dans ce guide, il convient de se référer au guide transverse d'implémentation des processus. Le référentiel de documentation SI à disposition des fournisseurs est disponible sur le site <u>gtg2007.com</u> et sur le site Portail Fournisseur (Espace Documentation).

## 2. Rappel du contexte de mise en œuvre du processus

L'objectif de ce paragraphe est de rappeler les grands principes du processus Relevé à date (RAD).

### 2.1. Définition de la demande de Relevé à date

La demande de Relevé à date (RAD) permet à un fournisseur de demander à GRDF un relevé à date pour un PCE télé-relevé dont la fréquence de relève est mensuelle « 1M ».

Cette prestation n'implique pas d'intervention.

### 2.2. Demande de Relevé à date et demandes en cours

Lorsque le fournisseur formule une demande de Relevé à date, d'autres demandes peuvent être en cours pour le PCE.

Le tableau ci-dessous synthétise, en fonction du type de demande en cours à la date de soumission de la demande de RAD, les impacts sur la demande en cours ou sur la demande soumise.

| Type de la demande en cours<br>à la date de soumission de la<br>demande de RAD                  | Impacts sur la demande<br>en cours | Impacts sur la demande de DPM<br>soumise                                                                                                    |
|-------------------------------------------------------------------------------------------------|------------------------------------|----------------------------------------------------------------------------------------------------|
| RAD du même fournisseur                                                                         | Aucun                              | La demande soumise est rejetée.                                                                                                    |
| MES ou CHF du fournisseur (CAD<br>en cours de rattachement) à<br>l'origine de la demande de RAD | Aucun                              | Mise en attente de la demande de RAD<br>jusqu'à la réalisation de la demande de MES<br>ou CHF en cours.                                                                                                    |
| MES ou CHF du fournisseur (CAD<br>en cours de rattachement) à<br>l'origine de la demande de RAD | Aucun                              | La demande soumise est rejetée si la date<br>demandée de RAD est inférieure ou égale à<br>la date d'effet contractuelle prévisionnelle de<br>la MES ou CHF + 5 jours ouvrés.                                                                            |
| CHAR / MHS émise par le<br>fournisseur à l'origine de la<br>demande de RAD                      | Aucun                              | La demande soumise est rejetée si la date<br>demandée de RAD est >= à la date d'effet<br>contractuelle prévisionnelle de la demande<br>de CHAR (MHS sèche correspondante) ou de<br>MHS en cours (demandée par le même<br>fournisseur) – 3 jours ouvrés. |
| MES / CHF d'un autre fournisseur                                                                | Aucun                              | La demande soumise est rejetée si la date<br>demandée de RAD est >= à la date d'effet<br>contractuelle prévisionnelle de la demande<br>de MES ou de CHF en cours (demandée par<br>un autre fournisseur) – 3 jours ouvrés.                               |

### 2.3. Date d'effet contractuel

Aucune date d'effet contractuel n'est définie dans le processus de Relevé à date.

## 2.4. Cycle de vie de la demande de Relevé à date

## 2.4.1. Cycle de vie nominal de la demande de Relevé à date

Le logigramme ci-dessous représente le cycle de vie nominal d'une demande de Relevé à date

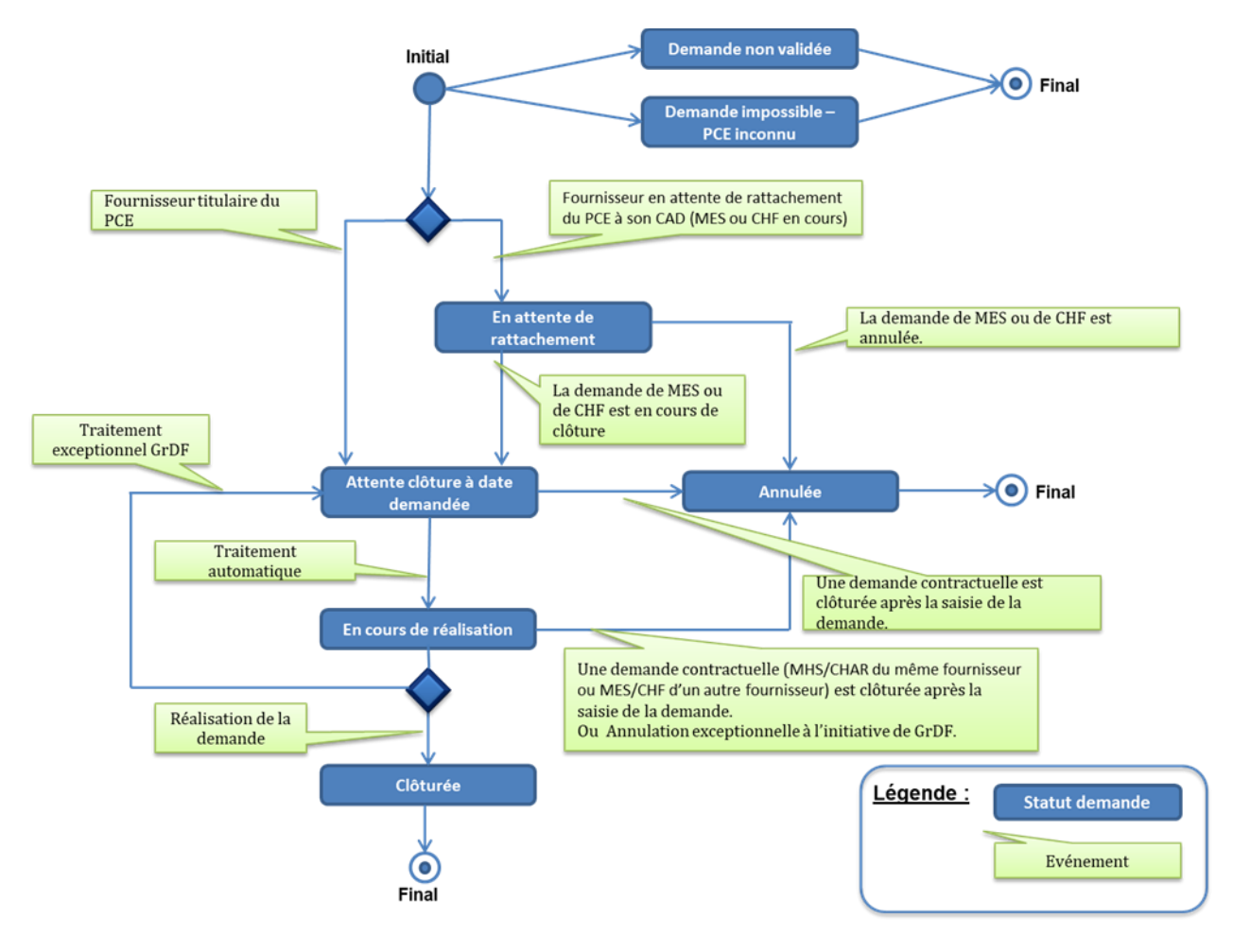

Les statuts présentés dans le logigramme ci-dessus sont définis dans le guide d'implémentation des processus de gestion des demandes.

## 2.4.2. Synthèse

Le tableau ci-dessous permet de prendre connaissance des transitions possibles d'un statut à l'autre dans le cycle de vie de la demande de Relevé à date :

| Statut en cours                        | Statut(s) précédent(s) possible(s)                                                                                                    | Statut(s) suivant(s) possible(s)                                                                                                    |  |  |
|----------------------------------------|----------------------------------------------------------------------------------------------------|----------------------------------------------------------------------------------------------------|--|--|
| Demande non<br>validée                 | -<br>⇒ A la soumission de la demande, la<br>demande est non validée car non<br>recevable. Il n'y a donc pas de statut<br>précédent                                                                                                    | Le statut 'Demande non validée' est un<br>statut final.                                                                                                    |  |  |
| Demande<br>impossible – PCE<br>inconnu | -<br>⇒ A la soumission de la demande, la<br>demande est non validée car non<br>recevable. Il n'y a donc pas de statut<br>précédent.                                                                                                    | Le statut 'Demande impossible - PCE<br>inconnu' est un statut final.                                                                                                    |  |  |
| En attente de<br>rattachement          | → Le fournisseur non titulaire du PCE<br>doit d'abord créer une MES ou un<br>CHF avant de créer la RAD.<br>A la soumission de la demande, si le<br>fournisseur n'est pas titulaire du PCE,<br>la demande est en attente de<br>réalisation de la MES ou CHF pour<br>devenir titulaire du PCE.<br>Il n'y a donc pas de statut précédent. | Attente clôture à date demandée<br>⇒ Le Fournisseur est devenu titulaire du<br>PCE. La demande de RAD est traitée.<br>Annulée<br>⇒ Annulation à l'initiative du fournisseur<br>jusqu'à 3 jours ouvrés avant la date<br>demandée.<br>ou<br>la demande contractuelle de MES ou de<br>CHF pour devenir titulaire du PCE est<br>annulée.<br>ou<br>La date demandée – 3 jours ouvrés est<br>dépassée et la demande de MES/CHF en<br>cours pour le rattachement du CDG-F n'est<br>toujours pas en cours de clôture. |  |  |
|                                        | -<br>⇒ A la soumission de la demande, elle<br>est validée sans étape intermédiaire.<br>Il n'y a donc pas de statut précédent<br>dans ce cas                                                                                                    | En cours de réalisation<br>⇒ Traitement automatique d'OMEGA.<br>Annulée                                                                                                    |  |  |
| Attente clôture à date demandée        | En attente de rattachement<br>⇒ Le fournisseur est devenu titulaire<br>du PCE.                                                                                                    | PCE est clôturée après la saisie de la<br>demande de RAD.<br>ou<br>Annulation à l'initiative du fournisseur<br>jusqu'à 3 jours ouvrés avant la date<br>demandée.                                                                                                    |  |  |
| En cours de<br>réalisation             | <b>Attente clôture à date demandée</b><br>⇒ Traitement automatique d'OMEGA.                                                                                                    | Clôturée<br>⇒ La demande est réalisée.<br>Annulée<br>⇒ Une demande contractuelle sur le même<br>PCE est clôturée après la saisie de la<br>demande de RAD.<br>ou<br>Annulation exceptionnelle à l'initiative de<br>GRDF.<br>Attente clôture à date demandée                                                                                                    |  |  |
| Annulée                                | En attente de rattachement                                                                                                    | Le statut 'Annulée' est un statut final.                                                                                                    |  |  |

| Statut en cours | Statut(s) précédent(s) possible(s)                                                                                                    | Statut(s) suivant(s) possible(s)          |
|-----------------|----------------------------------------------------------------------------------------------------|-------------------------------------------|
|                 | <ul> <li>⇒ Annulation à l'initiative du fournisseur jusqu'à 3 jours ouvrés avant la date demandée.</li> <li>ou</li> <li>la demande contractuelle de MES ou de CHF pour devenir titulaire du PCE est annulée.</li> <li>ou</li> <li>La date demandée – 3 jours ouvrés est dépassée et la demande de MES/CHF en cours pour le rattachement du CDG-F n'est toujours pas en cours de clôture.</li> <li>Attente clôture à date demandée</li> </ul> |                                           |
|                 | ⇒ Une demande contractuelle est<br>clôturée après la saisie de la demande<br>de RAD.                                                                                                    |                                           |
|                 | En cours de réalisation<br>⇒ Annulation exceptionnelle à<br>l'initiative de GRDF.<br>ou<br>Une demande contractuelle sur le<br>même PCE est clôturée après la saisie<br>de la demande de RAD.                                                                                                    |                                           |
| Clôturée        | En cours de réalisation<br>⇒ La demande est réalisée.                                                                                                    | Le statut 'Clôturée' est un statut final. |

## 2.5. Canaux de formulation d'une demande de Relevé à date

Le fournisseur a la possibilité de formuler une demande de Relevé à date

- depuis le Portail Fournisseur -
- en déposant un fichier de demandes en masse depuis le WS mis à disposition par GRDF \_
- \_

## 3. Processus de Relevé à date

L'objet de ce chapitre est de présenter, en fonction des étapes du processus de Relevé à date, les échanges entre le système d'information des fournisseurs et GRDF notamment les échanges de flux de publications.

La description de chacun de ces échanges comprend **les informations clés** transmises (champ concerné, libellé, valeur et signification du champ).

Pour connaître l'exhaustivité des données échangées lors du processus de Relevé à date, il convient de se reporter aux guides d'implémentation des publications (SDEM, FPRE, RE1M).

Pour chacune des variantes du processus, un logigramme présente l'enchaînement des principales étapes du processus. La légende ci-dessous permet de faciliter la compréhension des logigrammes.

<u>Légende :</u>

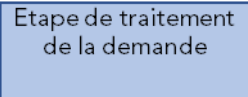

Flux d'information interne à GRDF ou message affiché au fournisseur Information mise à disposition du fournisseur dans les espaces de publication

## 3.1. Relevé à date

La demande de Relevé à date correspond au cas métier suivant : le fournisseur souhaite recevoir un relevé de consommation, à une date donnée, d'un PCE DISCO télé-relevé, dont la fréquence de relève est mensuelle « 1M ».

### 3.1.1. Logigramme

Le logigramme ci-dessous décrit les étapes et les flux d'information émis à l'attention des fournisseurs.

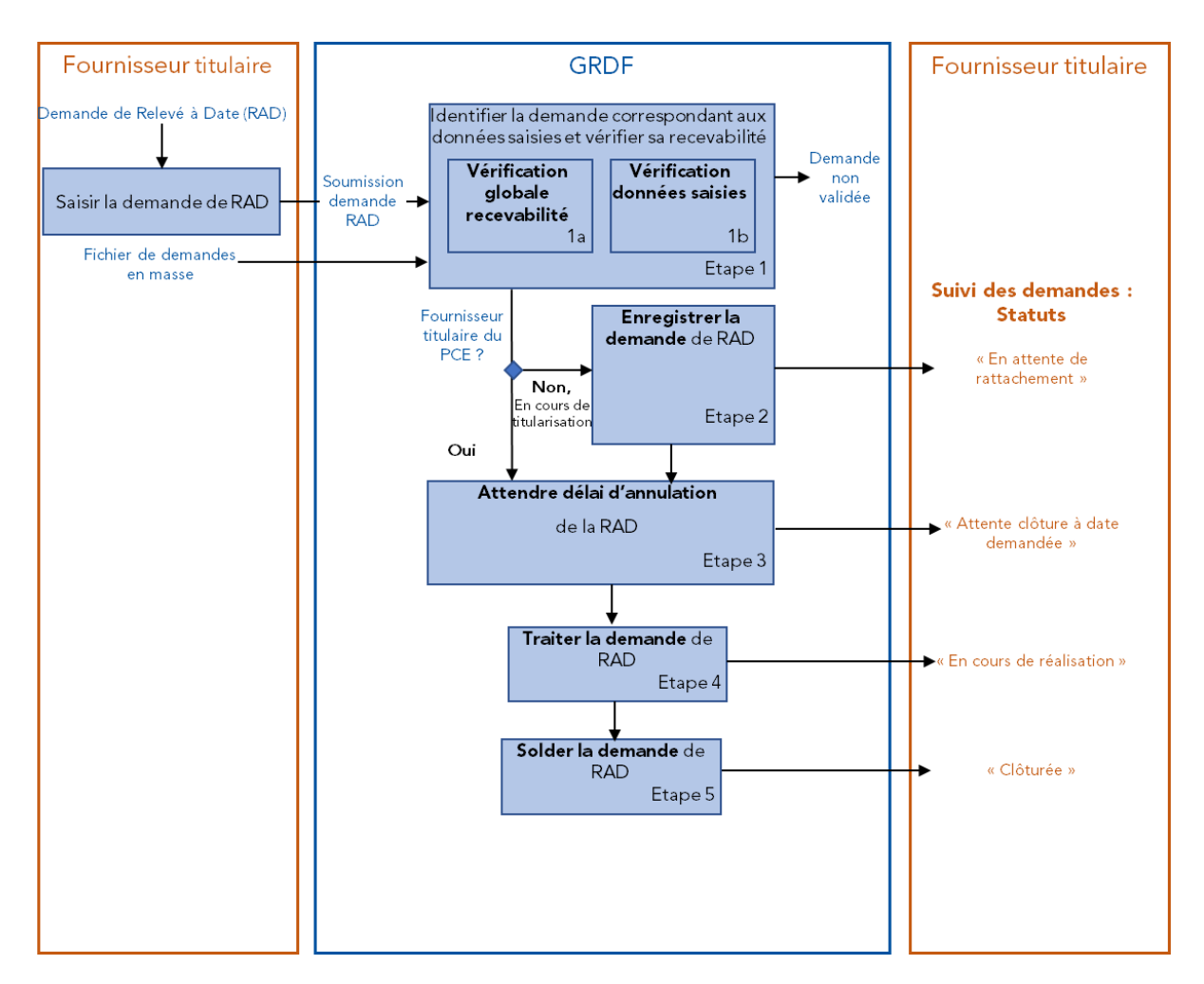

<u>Nota</u> : Dans le cas où une demande est passée par plusieurs statuts depuis la dernière publication, seul le dernier statut sera présent dans le fichier de publication.

## 3.1.2. Etape 1 : Vérifier la recevabilité de la demande de RAD

### 3.1.2.1. Vérification de la recevabilité de la demande de Changement de RAD

L'étape « vérifier la recevabilité de la demande de Changement de RAD » correspond à l'étape de soumission de la demande.

Cette étape peut être subdivisée en deux sous étapes :

- Etape 1a : vérification globale de la recevabilité de la demande.
- Etape 1b : vérification des données saisies dans la demande.

Lors de ces deux étapes, un contrôle sur la simultanéité des demandes est également effectué. En effet, lorsqu'un fournisseur soumet une demande à GRDF, d'autres demandes peuvent être en cours sur le même PCE (§ <u>2.2. Demande de Changement de DPM et demandes en cours</u>)

Le tableau ci-dessous permet d'identifier, pour le Portail Fournisseur, les deux étapes qui consistent en la vérification de la recevabilité de la demande.

**NB** : Pour les demandes transmises par le canal des demandes en masse, les contrôles de recevabilité sont effectués, dans le système d'information de GRDF, une fois le fichier transmis. Uniquement dans ce cas, la non recevabilité de la demande est communiquée par l'affichage de codes motifs :

- sur le Portail Fournisseur, le libellé correspondant est affiché dans l'écran de suivi des demandes
- dans la publication suivi des demandes
- Via le Webservice SuiviDemande

| Canal       |                            | Portail                                                                                                    |  |  |  |  |  |  |  |  |  |  |  |
|-------------|----------------------------|----------------------------------------------------------------------------------------------------|--|--|--|--|--|--|--|--|--|--|--|
|             |                            | Écran de saisie d'une demande par PCE :<br>Saisie d'un type de demande                                                                                                    |  |  |  |  |  |  |  |  |  |  |  |
|             |                            | Cet écran permet de sélectionner le type de demande à créer.<br>L'utilisateur accède à cet écran s'il a saisi auparavant le numéro de PCE sur lequel il souhaite effectuer la demande<br>de Relevé à Date.                            |  |  |  |  |  |  |  |  |  |  |  |
|             |                            | La demande peut être sélectionnée si le lien correspondant est actif. Pour une demande de Relevé à Date, le lien est actif uniquement si le PCE est télé-relevé et la fréquence de relève est 'mensuelle'.                            |  |  |  |  |  |  |  |  |  |  |  |
|             | mande                      | Selon le type de demande, le lien est actif / inactif en fonction des critères suivants :<br>Type du PCE : DISCO, SAM<br>Etat du PCE: Télé-relevé, non télé-relevé<br>Fréquence de relève du PCE : mensuelle (1M), semestrielle (6M), |  |  |  |  |  |  |  |  |  |  |  |
|             | e la de                    | A la sélection du type de demande, un premier contrôle de recevabilité de la demande est effectué à partir des données du PCE concerné.                                                                                               |  |  |  |  |  |  |  |  |  |  |  |
|             | oilité de                  | CRÉER UNE DEMANDE OMEGA                                                                                                    |  |  |  |  |  |  |  |  |  |  |  |
| Étane       | recevak                    | Informations PCE Choisir une Informations Informations<br>demande fournisseur contractuelles                                                                                                    |  |  |  |  |  |  |  |  |  |  |  |
| 1a          | vérification globale de la | 2 3 4                                                                                                    |  |  |  |  |  |  |  |  |  |  |  |
|             |                            | Demande pour le N°PCE 211111111111                                                                                                    |  |  |  |  |  |  |  |  |  |  |  |
|             |                            | Choisir une demande                                                                                                    |  |  |  |  |  |  |  |  |  |  |  |
|             |                            | Usage du PCE : Résidentiel                                                                                                    |  |  |  |  |  |  |  |  |  |  |  |
|             |                            | Туре*                                                                                                    |  |  |  |  |  |  |  |  |  |  |  |
|             |                            | Demande de relevé à date 🗸                                                                                                    |  |  |  |  |  |  |  |  |  |  |  |
|             |                            |                                                                                                    |  |  |  |  |  |  |  |  |  |  |  |
|             |                            | Réinitialiser                                                                                                    |  |  |  |  |  |  |  |  |  |  |  |
|             |                            | Exemple pour un PCE DISCO télé-relevé 1M                                                                                                    |  |  |  |  |  |  |  |  |  |  |  |
|             | ati<br>S                   | Écran de saisie d'une demande de Relevé à Date                                                                                                    |  |  |  |  |  |  |  |  |  |  |  |
| Etape<br>1b | vérific:<br>on de          | Cet écran permet à l'utilisateur de renseigner les données correspondantes à sa demande de Relevé à Date.<br>A la validation des données saisies, un contrôle de recevabilité est effectué.                                           |  |  |  |  |  |  |  |  |  |  |  |

| CRÉ                                                      | ÉER UNE                                                               | DEMA                                                        | NDE (                                     | DMEG                                      | àA                               |                                                                |                                                |                                 |                              |                                     |                           |                                              |                                | $\times$                       |
|----------------------------------------------------------|-----------------------------------------------------------------------|-------------------------------------------------------------|-------------------------------------------|-------------------------------------------|----------------------------------|----------------------------------------------------------------|------------------------------------------------|---------------------------------|------------------------------|-------------------------------------|---------------------------|----------------------------------------------|--------------------------------|--------------------------------|
| Inform                                                   | nations PCI                                                           | Ch<br>d                                                     | ioisir ui<br>emand                        | ne<br>e                                   | Infe<br>fo                       | ormations<br>ournisseur                                        | Infor<br>contra                                | mations<br>actuelles            |                              |                                     |                           |                                              |                                |                                |
| _                                                        | <b>~</b>                                                              |                                                             |                                           |                                           |                                  | <b>~</b>                                                       |                                                | 4                               |                              |                                     |                           |                                              |                                |                                |
|                                                          |                                                                       |                                                             |                                           |                                           |                                  |                                                                |                                                |                                 |                              |                                     |                           |                                              |                                |                                |
| Dema                                                     | ande de i                                                             | elevé                                                       | à dat                                     | e - Nº                                    | PCE                              | 2111111                                                        | 1111111                                        | l                               |                              |                                     |                           |                                              |                                |                                |
| Date                                                     | demandée                                                              | *                                                           |                                           |                                           |                                  |                                                                |                                                |                                 |                              |                                     |                           |                                              |                                |                                |
|                                                          |                                                                       |                                                             |                                           | 曲                                         |                                  |                                                                |                                                |                                 |                              |                                     |                           |                                              |                                |                                |
| 0                                                        | oc                                                                    | tobre :                                                     | 2019                                      |                                           | 0                                |                                                                |                                                |                                 |                              |                                     |                           |                                              |                                |                                |
| L                                                        | мм                                                                    | J                                                           | v                                         | s                                         | D                                | R                                                              | éinitialis                                     | ser                             |                              |                                     |                           |                                              |                                | >                              |
|                                                          | 1                                                                     | 2 3                                                         | 4                                         | 5                                         | 6                                |                                                                |                                                |                                 |                              |                                     |                           |                                              |                                | $\mathcal{O}$                  |
| 7                                                        | 8                                                                     | 9 10                                                        | 11                                        | 12                                        | 13                               |                                                                |                                                |                                 |                              |                                     |                           |                                              |                                |                                |
| 14<br>21                                                 | 22 2                                                                  | 5 17<br>3 24                                                | 25                                        | 26                                        | 20                               |                                                                |                                                |                                 |                              |                                     |                           |                                              |                                |                                |
| 28                                                       | 29 3                                                                  | 0 31                                                        | 23                                        | 20                                        | 21                               | 1                                                              |                                                |                                 |                              |                                     |                           |                                              |                                |                                |
| a Date dema<br>- Comp<br>rappo<br>sinon<br><i>sur la</i> | andée do<br>prise dans<br>prt à la da<br>le messa<br><b>a période</b> | t être :<br>s une p<br>te de s<br>ige sui<br>e <b>J+4 e</b> | eriod<br>aisie<br>vant s<br>t <b>J+4</b>  | e sup<br>de la<br>s'afficl<br><b>2.</b> » | érieu<br>dema<br>ne : k          | ure ou égal<br>ande,<br>« <i>La date (</i>                     | e à 4 jo<br><b>leman</b> t                     | urs ouv<br><b>dée poi</b>       | rrés et<br>u <b>r votr</b>   | jusqu<br>re rele                    | 'à 42 j<br><b>evé à c</b> | ours cal<br>date n'é                         | endaires<br><b>st poss</b>     | s incl                         |
| - supér<br>fourni<br>sinon<br><i>contr</i>               | rieure à la<br>isseur + 5<br>i le messa<br><b>ractuelle</b>           | date o<br>jours<br>ige sui<br><b>au %[</b>                  | d'effet<br>ouvré<br>vant s<br><b>DECP</b> | contr<br>s,<br>s'afficl<br>% <b>. Ve</b>  | actu<br>ne : .<br>• <b>uille</b> | elle prévisi<br>« <b>Une den</b><br>ez saisir ui               | onnelle<br>ande e<br>ne nouv                   | e (%DE0<br>est en c<br>velle da | CP%) o<br>cours s<br>ate sup | de la I<br>s <i>ur ce</i><br>périeu | MES o<br>PCE<br>Ire ou    | u de la<br><b>avec u</b> i<br><b>égale a</b> | CHF en<br>ne date<br>à %DEC    | cours<br>d'eff<br>P%+:         |
| inférie<br>corres<br>(dema<br>sinon                      | eure à la<br>spondant<br>andée pa<br>le messa                         | date d'<br>e) ou c<br>r un au<br>ige sui                    | effet of<br>le MH<br>utre fo<br>vant s    | contra<br>S en<br>urniss<br>affici        | ctue<br>cours<br>seur)<br>ne : • | lle prévisio<br>s (demand<br>) – 3 jours (<br>« <b>Une der</b> | nnelle (<br>ée par<br>buvrés,<br><b>ande e</b> | (%DECI<br>le mêm<br>est en c    | P%) de<br>e fourr<br>cours s | e la de<br>nisseu<br>s <i>ur ce</i> | emand<br>ir) ou à         | e de Cl<br>à la MES<br><b>avec u</b> l       | HAR (MH<br>S/CHF ei<br>ne date | HS sè<br>n cou<br><b>d'eff</b> |
|                                                          |                                                                       | au 70L                                                      | redi l                                    | /0. VE                                    |                                  | ≈ sαiSiī UI                                                    | ie noù                                         | vene da                         |                              | eneur                               | e ou 6                    | yale a                                       | /0DECP                         | /o <b>-3</b> .                 |
| ouvie . C                                                | u iuriui a                                                            | u vena                                                      | ieui, I                                   | 1018 J                                    | Jui le                           | 5118.                                                          |                                                |                                 |                              |                                     |                           |                                              |                                |                                |

**NB :** Lorsque la recevabilité est refusée, le statut associé à cette demande non recevable est 022 « Demande impossible – PCE inconnu » ou 023 « Demande non validée ».

# 3.1.2.2. Règles de non recevabilité d'une demande de Relevé à date et codes motifs associés (canal des demandes en masse)

Ce paragraphe a pour objectif de détailler les règles de recevabilité et les codes motifs de non recevabilité associés à la demande de RAD.

Les règles de recevabilité sont appliquées quel que soit le canal par lequel la demande a été soumise.

Les codes motifs de non recevabilité de la demande sont communiqués aux fournisseurs lorsque la demande de RAD a été transmise par le canal demandes en masse. Ils sont visibles :

- sur le portail GRDF, dans l'écran de suivi des demandes (uniquement libellé du code motif)
- dans la publication suivi des demandes

La liste des codes motifs de non recevabilité ci-dessous présente les codes motifs de non recevabilité les plus courants et <u>n'est pas exhaustive</u>. Il convient de se référer au guide d'implémentation du flux suivi des demandes (SDEM) pour obtenir la liste exhaustive des codes motifs.

NB : Dans les tableaux présentés ci-dessous :

- Lorsqu'un code motif est signalé comme « **Warning** », la demande n'a pas été validée dans le SI du GRDF mais si le fournisseur corrige la donnée signalée comme erronée dans le fichier de demandes en masse, la demande sera alors recevable à la (re)soumission du fichier.
- Lorsqu'un code motif est signalé comme « **Bloquant** », la demande n'a pas été validée et même si le fournisseur apporte une correction sur les données de la demande dans le fichier de demandes en masse, celle-ci ne pourra être recevable à la (re)soumission du fichier.

#### Etape 1a : Vérification globale de la recevabilité de la demande de RAD

Le tableau ci-dessous présente les principales règles de recevabilité liées à cette étape, ainsi que les codes motifs associés.

| Règle de recevabilité              | Libellé code motif   | Code motif associé<br>(flux SDEM) | Warning | Bloquant |
|------------------------------------|----------------------|-----------------------------------|---------|----------|
| Vérification de l'existence du PCE | Le PCE n'existe pas. | 111                               | -       |          |

#### Etape 1b : Vérification des données saisies dans la demande de RAD

Le tableau ci-dessous présente les principales règles de recevabilité liées à l'étape 1b : 'vérification des données saisies dans la demande de RAD' ainsi que les codes motifs associés :

| Règle de recevabilité                                                                                                    | Libellé code motif                                                                                                    | Code motif associé<br>(flux SDEM) | Warning      | Bloquant |
|----------------------------------------------------------------------------------------------------|----------------------------------------------------------------------------------------------------|-----------------------------------|--------------|----------|
| Vérification du<br>rattachement du PCE au<br>CAD du fournisseur<br>demandeur ou si une<br>demande de MES ou de<br>CHF pour ce fournisseur<br>est en cours                                                                                                    | Le PCE n'est pas rattaché ou en cours<br>de rattachement à votre CAD.                                                                                                    | 520                               | -            | V        |
| Vérification de la période<br>acceptable de la date<br>demandée [>= 4jours<br>ouvrés ; 42 jours<br>calendaires]                                                                                                    | La date demandée pour votre relevé à<br>date n'est possible que sur la période<br>J+4 et J+42.                                                                                                    | 550                               | V            | -        |
| Vérification de la<br>supériorité de la date<br>demandée de la RAD par<br>rapport à la Date d'effet<br>contractuelle<br>prévisionnelle de la<br>demande de MES sur<br>point non libre ou de CHF<br>du même fournisseur en<br>cours sur le PCE                       | Une demande contractuelle est en<br>cours sur ce PCE avec une date<br>d'effet au %DECP%. Veuillez saisir<br>une nouvelle date supérieure ou<br>égale à %DECP% +5.<br><u>A noter</u> :<br>%DECP% est la date d'effet<br>contractuelle prévisionnelle.  | 551                               | $\checkmark$ | -        |
| Vérification de l'infériorité<br>de la date demandée de la<br>RAD par rapport à la Date<br>d'effet contractuelle<br>prévisionnelle de la<br>demande de la CHAR ou<br>MHS (même fournisseur)<br>ou de MES ou de CHF<br>d'un autre fournisseur en<br>cours sur le PCE | Une demande contractuelle est en<br>cours sur ce PCE avec une date<br>d'effet au %DECP%. Veuillez saisir<br>une nouvelle date inférieure ou égale<br>à %DECP% - 3.<br><u>A noter</u> :<br>%DECP% est la date d'effet<br>contractuelle prévisionnelle. | 523                               |              | -        |

| Règle de recevabilité                                                                    | Libellé code motif                                                                | Code motif associé<br>(flux SDEM) | Warning | Bloquant     |
|------------------------------------------------------------------------------------------|-----------------------------------------------------------------------------------|-----------------------------------|---------|--------------|
| Vérification de la<br>fréquence du PCE (=1M)                                             | La fréquence du PCE ne permet pas<br>de réaliser une demande de Relevé à<br>date. | 524                               | -       | $\checkmark$ |
| Vérification si une<br>demande de Relevé à<br>Date (RAD) est déjà en<br>cours sur ce PCE | Une demande similaire est déjà en<br>cours sur ce PCE.                            | 527                               | -       | $\checkmark$ |

## 3.1.3. Etape 2 : Enregistrer la demande de RAD

L'enregistrement de la demande de RAD est effectué si elle a passé les contrôles de recevabilité avec succès.

Deux cas sont recensés.

### 3.1.3.1.Cas Fournisseur titulaire du PCE

Si le fournisseur est titulaire du PCE, l'enregistrement de la demande de RAD est effectué directement si la demande a passé les contrôles de recevabilité avec succès. Il n'y a pas d'étape associée.

### 3.1.3.2.Cas Fournisseur en attente de rattachement du PCE à son CAD

L'étape « Enregistrer la demande de RAD (Fournisseur en attente d'être titulaire du PCE) » correspond à l'étape en attente de rattachement du PCE au CAD du fournisseur (qui a fait une demande de Mise en service ou de Changement de Fournisseur qui est encore en cours) et au cours de laquelle la demande du fournisseur a passé les contrôles de recevabilité avec succès.

L'enregistrement de la demande dans le SI de GRDF a pour résultat la mise à disposition des informations suivantes au(x) fournisseur(s) :

- Suivi des demandes :
  - Un flux d'information sur le suivi de la demande est envoyé au fournisseur demandeur via le fichier de publication suivi des demandes.
  - Le suivi de la demande peut aussi être consulté par le fournisseur sur le portail GRDF dans l'écran : Rechercher et Suivre vos demandes.

Rappel : Le suivi de la demande <u>ne peut pas</u> être consulté via le <u>WebService SuiviDemande</u>

### 3.1.3.3. Suivi des demandes (SDEM)

Présentation générale du flux de suivi des demandes :

| Support de transmission                               | Fichier de publication au format CSV          |
|-------------------------------------------------------|-----------------------------------------------|
| Nom du fichier                                        | Suivi des demandes                            |
| Evènement déclencheur de la<br>publication du fichier | Enregistrement d'une demande de Relevé à Date |
| Mise à disposition de la publication                  | J+1 de l'enregistrement de la demande         |
| Fréquence de publication                              | Quotidienne (du mardi au samedi)              |
| Destinataire du fichier                               | Fournisseur demandeur                         |

Présentation des informations clés contenues dans le flux suivi des demandes

Le tableau ci-dessous présente les informations clés contenues dans le flux suivi des demandes qui permettent au fournisseur d'identifier que la demande de RAD est enregistrée.

| Descriptio                                | n générale                                   | Flux S                            | SDEM                         |
|-------------------------------------------|----------------------------------------------|-----------------------------------|------------------------------|
| Information<br>transmise                  | Valeur du champ                              | Libellé du champ<br>correspondant | N° du champ<br>correspondant |
| Date<br>d'enregistrement de<br>la demande | Date<br>d'enregistrement de<br>la demande de | Date de création de<br>la demande | 9                            |

| Description générale         |                                           | Flux SDEM                         |                              |
|------------------------------|-------------------------------------------|-----------------------------------|------------------------------|
| Information<br>transmise     | Valeur du champ                           | Libellé du champ<br>correspondant | N° du champ<br>correspondant |
|                              | Relevé à Date (RAD)<br>dans le SI de GRDF |                                   |                              |
| Code du statut de la demande | 135<br>(En attente de<br>rattachement)    | Identifiant du statut             | 17                           |

## 3.1.4. Etape 3 : Attendre délai d'annulation de la demande de RAD

### 3.1.4.1.Description de l'étape

L'étape « Attendre délai d'annulation de la demande de RAD » correspond à une période d'attente jusqu'au délai maximum où le fournisseur peut annuler sa demande de Relevé à Date (RAD) pour le PCE dans le système d'information de GRDF.

Ce délai correspond à la date demandée – 3 jours ouvrés.

L'enregistrement de la réalisation de la demande de RAD a pour résultat :

- Suivi des demandes :
  - La mise à jour du flux d'information sur le suivi de la demande envoyé au fournisseur demandeur via <u>le fichier de publication suivi des demandes.</u>
  - La mise à jour des informations contenues dans le portail GRDF dans l'<u>écran :</u> <u>Rechercher et Suivre vos demandes.</u>

### Rappel : Le suivi de la demande ne peut pas être consulté via le WebService SuiviDemande.

Suivi des demandes (SDEM)

Présentation générale du flux de suivi des demandes

| Support de transmission                               | Fichier de publication au format CSV                                |
|-------------------------------------------------------|---------------------------------------------------------------------|
| Nom du fichier                                        | Suivi des demandes                                                  |
| Evènement déclencheur de la<br>publication du fichier | Attendre délai d'annulation de la demande de RAD dans le SI de GRDF |
| Mise à disposition de la publication                  | J+1 de l'enregistrement de la mise en attente de la demande         |
| Fréquence de publication                              | Quotidienne (du mardi au samedi)                                    |
| Destinataire du fichier                               | Fournisseur demandeur                                               |

<u>Présentation des informations clés contenues dans le flux suivi des demandes</u>

Le tableau ci-dessous présente les informations clés contenues dans le flux suivi des demandes qui permettent au fournisseur d'identifier que la demande de RAD est mise en attente.

| Description générale                                               |                                            | Flux SDEM                            |                              |
|--------------------------------------------------------------------|--------------------------------------------|--------------------------------------|------------------------------|
| Information<br>transmise                                           | Valeur du champ                            | Libellé du<br>champ<br>correspondant | N° du champ<br>correspondant |
| Code du statut de la demande                                       | 77<br>(Attente clôture à<br>date demandée) | Identifiant du statut                | 17                           |
| Date à laquelle le statut<br>actuel a pris effet sur la<br>demande | Date demandée de la<br>demande de RAD      | Dernière date<br>demandée            | 20                           |

## 3.1.5. Etape 4 : Traiter la demande de RAD

### 3.1.5.1.Description de l'étape

L'étape « Traiter la demande de RAD » correspond au traitement de la demande de Relevé à Date du PCE par le système d'information de GRDF.

La demande du fournisseur est réalisée mais n'est pas encore clôturée.

Le traitement de la demande de RAD a pour résultat :

- <u>Suivi des demandes :</u>
  - La mise à jour du flux d'information sur le suivi de la demande envoyé au fournisseur demandeur via le fichier de publication suivi des demandes.
  - La mise à jour des informations contenues dans le portail GRDF dans l'<u>écran :</u> <u>Rechercher et Suivre vos demandes.</u>

Rappel : Le suivi de la demande ne peut pas être consulté via le WebService SuiviDemande.

### 3.1.5.2. Suivi des demandes (SDEM)

<u>Présentation générale du flux de suivi des demandes</u>

| Support de transmission                               | Fichier de publication au format CSV                    |
|-------------------------------------------------------|---------------------------------------------------------|
| Nom du fichier Suivi des demandes                     |                                                         |
| Evènement déclencheur de la<br>publication du fichier | Traitement de la demande de RAD par le SI de GRDF       |
| Mise à disposition de la publication                  | J+1 de l'enregistrement de la réalisation de la demande |
| Fréquence de publication                              | Quotidienne (du mardi au samedi)                        |
| Destinataire du fichier                               | Fournisseur demandeur                                   |

Présentation des informations clés contenues dans le flux suivi des demandes

Le tableau ci-dessous présente les informations clés contenues dans le flux suivi des demandes qui permettent au fournisseur d'identifier que la demande de RAD est réalisée.

| Description générale                                               |                                       | Flux SDEM                            |                              |
|--------------------------------------------------------------------|---------------------------------------|--------------------------------------|------------------------------|
| Information<br>transmise                                           | Valeur du champ                       | Libellé du<br>champ<br>correspondant | N° du champ<br>correspondant |
| Code du statut de la demande                                       | 50<br>(En cours de<br>réalisation)    | Identifiant du statut                | 17                           |
| Date à laquelle le statut<br>actuel a pris effet sur la<br>demande | Date demandée de la<br>demande de RAD | Dernière date<br>demandée            | 20                           |

## 3.1.6. Etape 5 : Solder la demande de RAD

L'étape « Solder la demande de RAD » correspond à l'étape de clôture de la demande de Relevé à Date. La demande est clôturée dans le SI de GRDF et l'information est mise à la disposition du fournisseur demandeur.

La clôture de la demande dans le SI de GRDF a pour résultat :

- <u>Suivi des demandes :</u>
  - La mise à jour du flux d'information sur le suivi de la demande envoyé au fournisseur demandeur via <u>le fichier de publication suivi des demandes</u>.
  - La mise à jour des informations contenues dans le portail GRDF dans l'écran : <u>Rechercher et Suivre vos demandes</u>.

Rappel : Le suivi de la demande <u>ne peut pas</u> être consulté via le <u>WebService SuiviDemande</u>.

### 3.1.6.1.Suivi des demandes (SDEM)

Présentation générale du flux de suivi des demandes

| Support de transmission                               | Fichier de publication au format CSV   |
|-------------------------------------------------------|----------------------------------------|
| Nom du fichier                                        | Suivi des demandes                     |
| Evènement déclencheur de la<br>publication du fichier | Clôture de la demande de RAD           |
| Mise à disposition de la publication                  | J+1 de la clôture de la demande de RAD |

| Fréquence de publication | Quotidienne (du mardi au samedi) |
|--------------------------|----------------------------------|
| Destinataire du fichier  | Fournisseur demandeur            |

### <u>Présentation des informations clés contenues dans le flux suivi des demandes</u>

Le tableau ci-dessous présente les informations clés contenues dans le flux suivi des demandes qui permettent au fournisseur d'identifier que la demande de RAD est clôturée.

| Description générale                                                  |                                      | Flux SDEM                          |                              |
|-----------------------------------------------------------------------|--------------------------------------|------------------------------------|------------------------------|
| Information<br>transmise                                              | Valeur du champ                      | Libellé du champ<br>correspondant  | N° du champ<br>correspondant |
| Code du statut<br>de la demande                                       | 10 (Clôturée)                        | Identifiant du statut              | 17                           |
| Date à laquelle le<br>statut actuel a<br>pris effet sur la<br>demande | Date de la clôture de la demande RAD | Date de<br>changement de<br>statut | 18                           |

### 3.1.6.2. Relèves (RE1M)

Présentation générale du flux de relève :

| Support de transmission                               | Fichier de publication au format CSV                                                                                                    |
|-------------------------------------------------------|----------------------------------------------------------------------------------------------------|
| Nom du fichier                                        | Relèves                                                                                                    |
| Evènement déclencheur de la<br>publication du fichier | Publication de la relève cyclique ou événementielle qui suit<br>la relève intermédiaire                                                       |
| Mise à disposition de la publication                  | La relève intermédiaire est publiée simultanément avec la<br>relève cyclique (date de publication mensuelle) ou<br>l'événementielle suivante. |
| Fréquence de publication                              | Quotidienne (du lundi au dimanche pour les PCE 1M)                                                                                            |
| Destinataire du fichier                               | Fournisseur demandeur                                                                                                    |

 Informations clés contenues dans le fichier permettant au fournisseur d'identifier qu'il s'agit des données de relève relatives à la relève intermédiaire:

| Numéro | Nom                                       | Valeur commentaire         |
|--------|-------------------------------------------|----------------------------|
| 9      | Date de la relève                         | Date demandée de la relève |
| 11     | Raison de la relève                       | 88                         |
| 12     | Date de fin de période de<br>consommation | Date demandée de la relève |

### 3.1.7. Etape 6 : Intégrer les frais

L'étape « intégrer les frais » correspond à l'étape de réception des frais relatifs à la demande RAD fournisseur demandeur. Lorsque l'intervention a été réalisée sur le terrain, les frais prévisionnels sont intégrés dans le système d'information de GRDF et mis à la disposition du fournisseur à l'origine de la demande.

### 3.1.7.1. Frais prévisionnels (FPRE)

<u>Présentation générale du flux frais prévisionnels</u>

| Support de transmission                                                                | Fichier de publication au format CSV     |  |
|----------------------------------------------------------------------------------------|------------------------------------------|--|
| Nom du fichier Frais prévisionnels                                                     |                                          |  |
| Evènement déclencheur de la publication du fichier                                     | Intégration des frais dans le SI de GRDF |  |
| Mise à disposition de la publication J+1 de l'intégration des frais dans le SI de GRDF |                                          |  |
| Fréquence de publication                                                               | Quotidienne (du mardi au samedi)         |  |
| Destinataire du fichier                                                                | Fournisseur demandeur                    |  |

Informations clés contenues dans le fichier permettant au fournisseur d'identifier qu'il s'agit des . frais prévisionnels relatifs à la réalisation du RAD.

| Numéro | Nom                                     | Valeur commentaire            |
|--------|-----------------------------------------|-------------------------------|
| 6      | Origine de la prestation                | F : Fournisseur               |
| 7      | Type d'envoi                            | F : 1 <sup>er</sup> envoi     |
| 8      | Date de réalisation de la<br>prestation | Date de clôture de la demande |
| 9      | Code frais                              | Code associé à la prestation  |
| 11     | Montant                                 | Montant du frais              |

### NB:

- Ces frais sont visualisables via le portail acheminement dans l'écran de visualisation des frais prévisionnels (rubrique Contrat) jusqu'à leur facturation. - A une demande peuvent être associés 0 à n frais en fonction de la situation du compteur et

inversement, un frais peut être associé à 0 ou 1 demande.